## CONCEDER ACCESO AL PERSONAL/PADRES

| Importante: El personal/padres SOLO<br>tendrán acceso a la Biblioteca de<br>Requisitos de Clase y<br>Honores/Premios. Se trata de un<br>recurso opcional. |                                                                                                    | <b>Paso 1</b><br>Inicie una sesión en su cuenta de<br>YMMS en <u>NADYouth.com</u>                                                                                 | <b>Paso 2</b><br>En el menú, haga clic en Secretario<br>y haga clic en C007 - Miembros.                                                                                  | <b>Paso 3</b><br>En la lista puede buscar el<br>personal/padre.                                                                                                    |
|----------------------------------------------------------------------------------------------------|----------------------------------------------------------------------------------------------------|----------------------------------------------------------------------------------------------------|----------------------------------------------------------------------------------------------------|----------------------------------------------------------------------------------------------------|
| 1.                                                                                                    | Si el Personal/Padre es parte de<br>Aventureros o Conquistadores o<br>Guías Mayores, no es necesario<br>que tengan más de una cuenta<br>porque la biblioteca tiene todos<br>los requisito, honores y premios<br>juntos tanto de Aventureros o<br>Conquistadores o Guías<br>Mayores. |                                                                                                    | C007 - Members                                                                                                    | A continuación, haga clic en el<br>icono de candado.                                                                                                    |
| 2.                                                                                                    | Recomendamos que los                                                                                                    |                                                                                                    |                                                                                                    |                                                                                                    |
|                                                                                                    | nombres de usuario sean muy<br>específicos para la persona /                                                                                                    | Paso 4                                                                                                    | Paso 5                                                                                                    | Paso 6                                                                                                    |
| 3.                                                                                                    | club.<br>Recomendamos a los usuarios<br>que actualicen su contraseña<br>utilizando el tutorial "Cambiar la<br>contraseña".                                                                                                    | Crea el nombre de usuario, por<br>ejemplo; PFJaneDoe.<br>Nota: Es opcional agregar PF o Adv<br>o MG al nombre de usuario, esto<br>será para el control de acceso. | Crea la contraseña siguiendo los<br>requisitos.<br>Nota: Puede verificar/copiar la<br>contraseña mirando directamente<br>debajo del cuadro de texto de la<br>contraseña. | Copie para sus propios registros el<br>nombre de usuario y la contraseña<br>del personal/padre y a<br>continuación, haga clic en Guardar.<br>Nota: Si el usuario olvida su<br>nombre de usuario, usted debe<br>tener esta información. Si el<br>usuario necesita cambiar su<br>contraseña, utilice el tutorial<br>"Cambiar la contraseña". |
| 4.                                                                                                    | Copia toda la información que<br>creaste ANTES de hacer clic en<br>GUARDAR, ya que te bloqueará<br>una vez que hagas clic en<br>guardar creando la cuenta de<br>usuario.                                                                                                    |                                                                                                    |                                                                                                    |                                                                                                    |